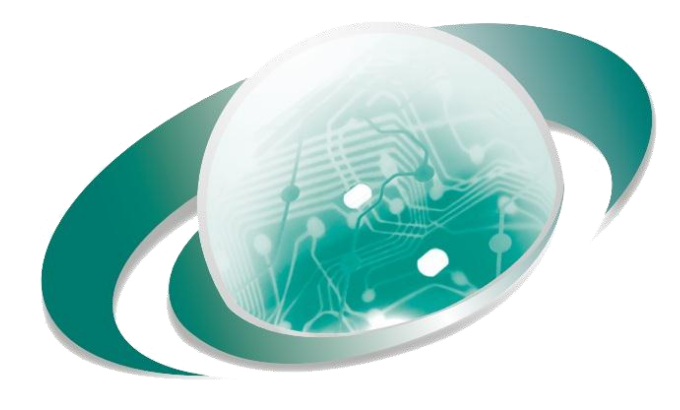

## **DISELNIC - DISELSA**

Distribuidor Mayorista de Equipos de Seguridad Electrónica

## **GUIA PASO A PASO**

## **Registrar cámara ONVIF en DVR**

Hilock

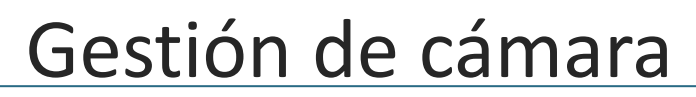

Ruta

## Configuración/Gestión de cámara/Cámara IP

| Η         | iL⊙⊙k                     | Vista en D | )irecto       | Reprod.           | Imagen        | Configurac        | ón                                               |
|-----------|---------------------------|------------|---------------|-------------------|---------------|-------------------|--------------------------------------------------|
| Ţ         | Local                     | Cáma       | ara analógica | Cámara IP         |               |                   |                                                  |
| <u> </u>  | Sistema                   | Cámara IP  |               |                   |               |                   | Añadir Modificar Borrar Añadir rápido Activación |
|           | Configuración del sistema |            | Canal Nº      | Nombre de cá      | Dirección IP  | Nº canal          |                                                  |
|           | Mantenimiento             |            | D1            | IPCamera 01       | 192.168.1.146 | 1                 | Cámara IP 2 X                                    |
|           | Seguridad                 |            |               |                   |               |                   |                                                  |
|           | Gestión de cámara         |            |               |                   |               |                   |                                                  |
|           | Administración de cuenta  |            |               |                   |               | <i>l</i> <u>.</u> | Protocolo UNVIF                                  |
| Ð         | Red                       |            | <b>1</b> S    | eleccionar Añadir |               |                   | Puerto principal 80                              |
| 0.<br>10  | Vídeo y audio             |            | · ·····       |                   | •••••         |                   | Nombre de usuario admin                          |
| <u>**</u> | Imagen                    |            |               |                   |               |                   | Contraseña                                       |
| Ë         | Evento                    |            |               |                   |               |                   | Confirmar                                        |
| B         | Almacenamiento            |            |               |                   |               |                   | Protocolo transferencia Auto                     |
| FQ        | Detección de vehículo     |            |               |                   |               |                   |                                                  |
| Pasos:    |                           |            |               |                   |               | 3 OK Cancelar     |                                                  |

- 1. Seleccionar Añadir
- 2. Ingresar los datos solicitados en la ventana flotante
- En Protocolo debe estar seleccionado ONVIF
- Debe conocer con antelación la dirección de la cámara, usuario, contraseña y puerto
- 3. Seleccione OK para guardar los cambios y finalizar